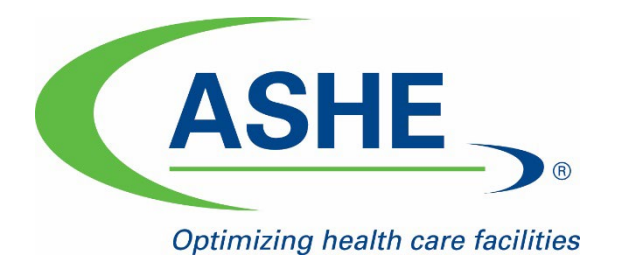

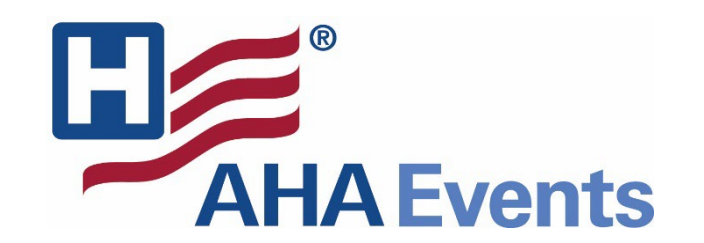

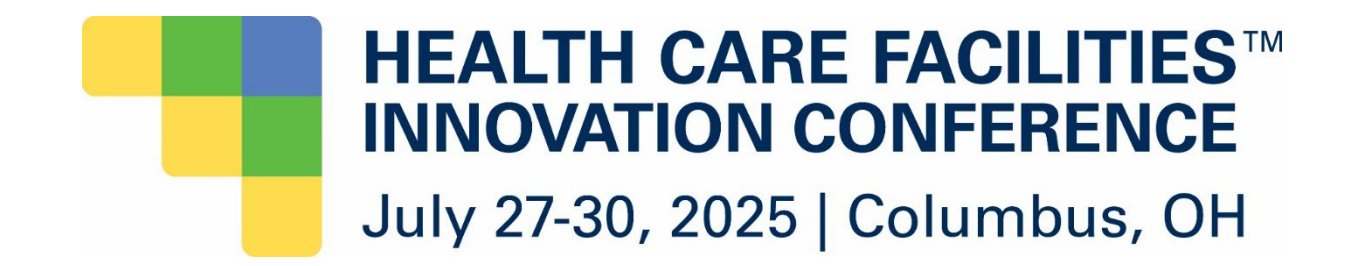

### **Exhibitor Registration How-to Guide**

**2025 Health Care Facilities Innovation Conference** 

## **Access Your Exhibitor Portal**

The primary booth logistics contact for your company will receive a dedicated email welcoming them to the 2025 Health Care Facilities Innovation Conference portal. Within this email, you will find a unique link with access to your company portal page.

#### \*\*\*SPECIAL NOTE: Only use the Chrome Browser. The portal works best in Chrome.\*\*\*

- From here, you will be prompted to login or create a new login password.
- If you have previously exhibited in any ASHE/AHA events, please ensure you are logged into the correct event, 2025 Health Care Facilities Innovation Conference portal.
- If you are not, select from the dropdown. If available, select the 2025 Events follow by 2025 Health Care Facilities Innovation Conference poral event. If not available, paste the link <u>exhibitors.cvent.com/login</u> into your browser.

| Select an Event                                                                      |          | 2023 PDC SUMMIT: INTERNATION<br>EXHIBITION ON HEALTH FACILITY PL<br>CONSTRUCTION | AL SUMMIT &<br>LANNING DESIGN |
|--------------------------------------------------------------------------------------|----------|----------------------------------------------------------------------------------|-------------------------------|
| Filter                                                                               |          | Enter details to add your co                                                     | impany.                       |
| 2022 Events                                                                          |          | Email                                                                            |                               |
| 2022 Events                                                                          | Or       | mtejeda@aha.org                                                                  |                               |
| 2023 Events                                                                          | <b>U</b> | Your Company Name                                                                |                               |
| All Past Events                                                                      |          | ASHE                                                                             |                               |
| Copy of 2022 ASHE AC - In Person(TEMP)<br>ASHE Acourt Exhibitor Example May 27, 2022 |          | First Name                                                                       | Required                      |
| Ashe Annual Exhibitor Example                                                        |          | Maria                                                                            |                               |
| 2022 PDC Summit: International Summit & Exhibition Mar                               |          | 25 characters remaining                                                          |                               |
| on Health Facility Planning Design Construction 20,<br>ASHE TEST Exhibitor 2022      |          | Last Name                                                                        | Required                      |
|                                                                                      |          | Tejeda                                                                           |                               |
| Enter an event code to join a new event                                              |          | 24 characters remaining                                                          |                               |
| + Join event                                                                         |          |                                                                                  |                               |
|                                                                                      |          | Create account                                                                   |                               |
|                                                                                      |          |                                                                                  |                               |

## Important note when logging into your portal

- Anytime you reach this page, <u>never</u> click Add your Company. Your company can only be added by ASHE staff.
  - If you click this feature, you will be adding a new portal which will confuse our system.
     Then, potentially all the work and registrations you submitted will be cancelled and lost.

| Ex Exhibitor                                                                  |                            |
|-------------------------------------------------------------------------------|----------------------------|
| Exhibitor Portal                                                              |                            |
| Log in to manage your organization's account for the events you're attending. |                            |
| Email                                                                         |                            |
| mtejeda@aha.org                                                               |                            |
| Password                                                                      |                            |
| ••••••                                                                        |                            |
| Log in                                                                        |                            |
| Forgot your password?                                                         | Never ellet. Add ver       |
| Add your company                                                              | <u>Never</u> click Add you |
|                                                                               | company.                   |
|                                                                               |                            |

## **Register Your Onsite Staff**

- The portal has a new appearance. These instructions should still help while in the portal.
- Once logged into your company portal, you will be able to manage your onsite staff along with setting up your team for success onsite.
- To register yourself and/or onsite staff, select *Team* from the left side navigation bar or find *Booth Staff* then select *View booth staff* on the landing page.

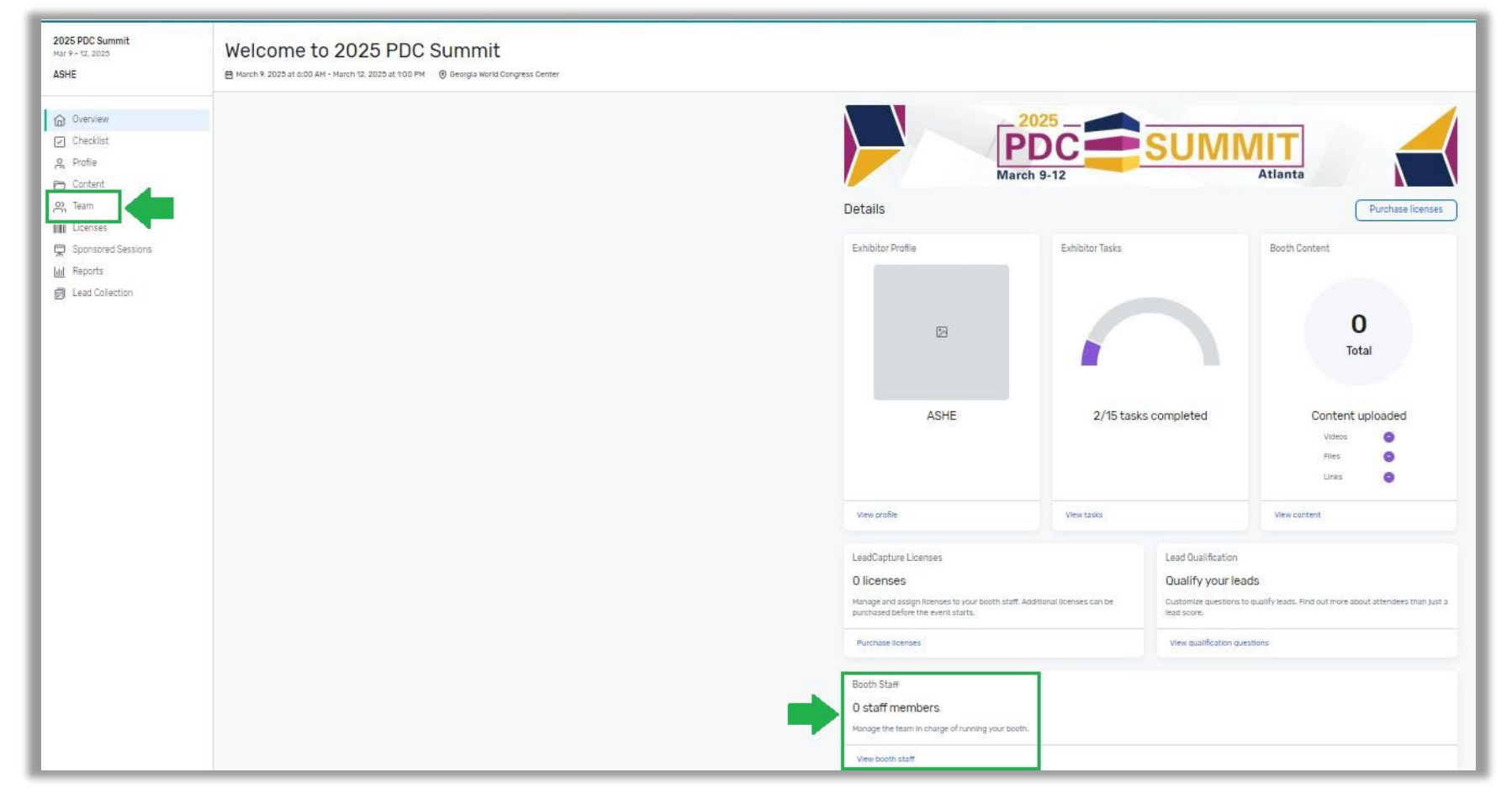

#### **Register Your Onsite Staff**

 To begin, select the "Add booth staff" button. Here you will select your process forward by either "Share sign-up link" or "Register booth staff".

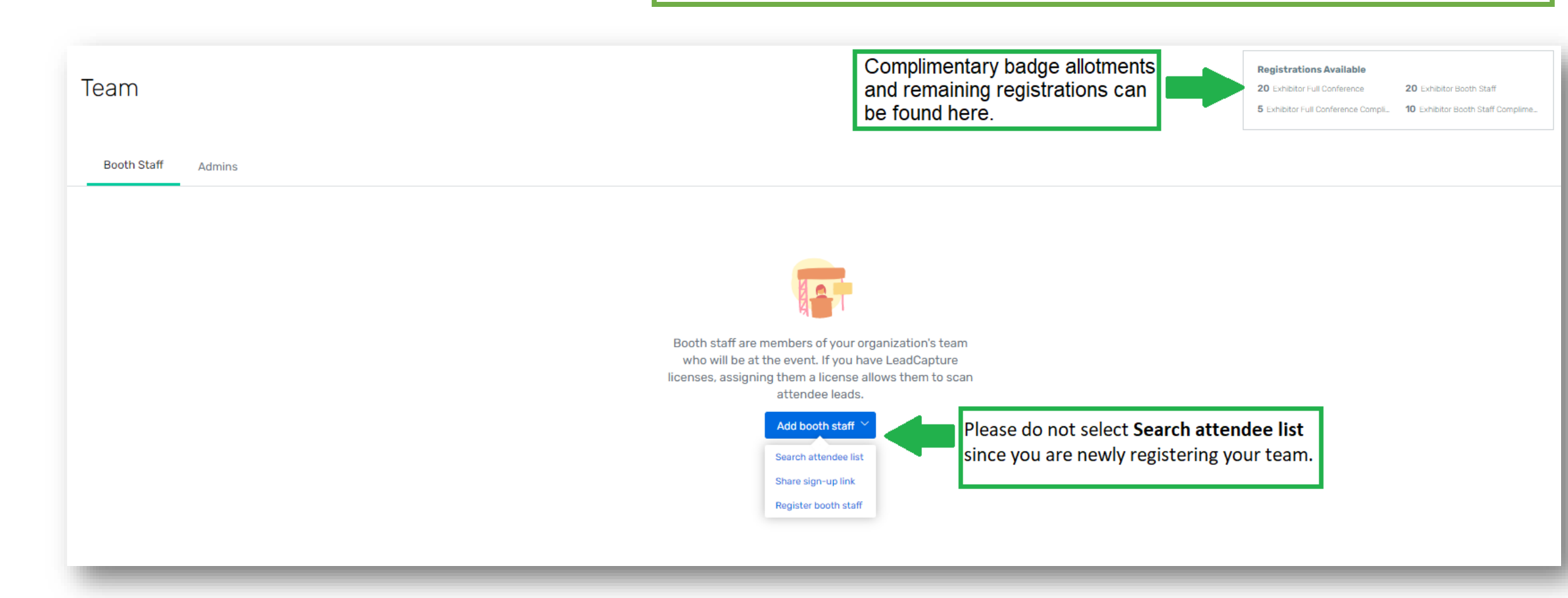

## **Select Your Registration Type**

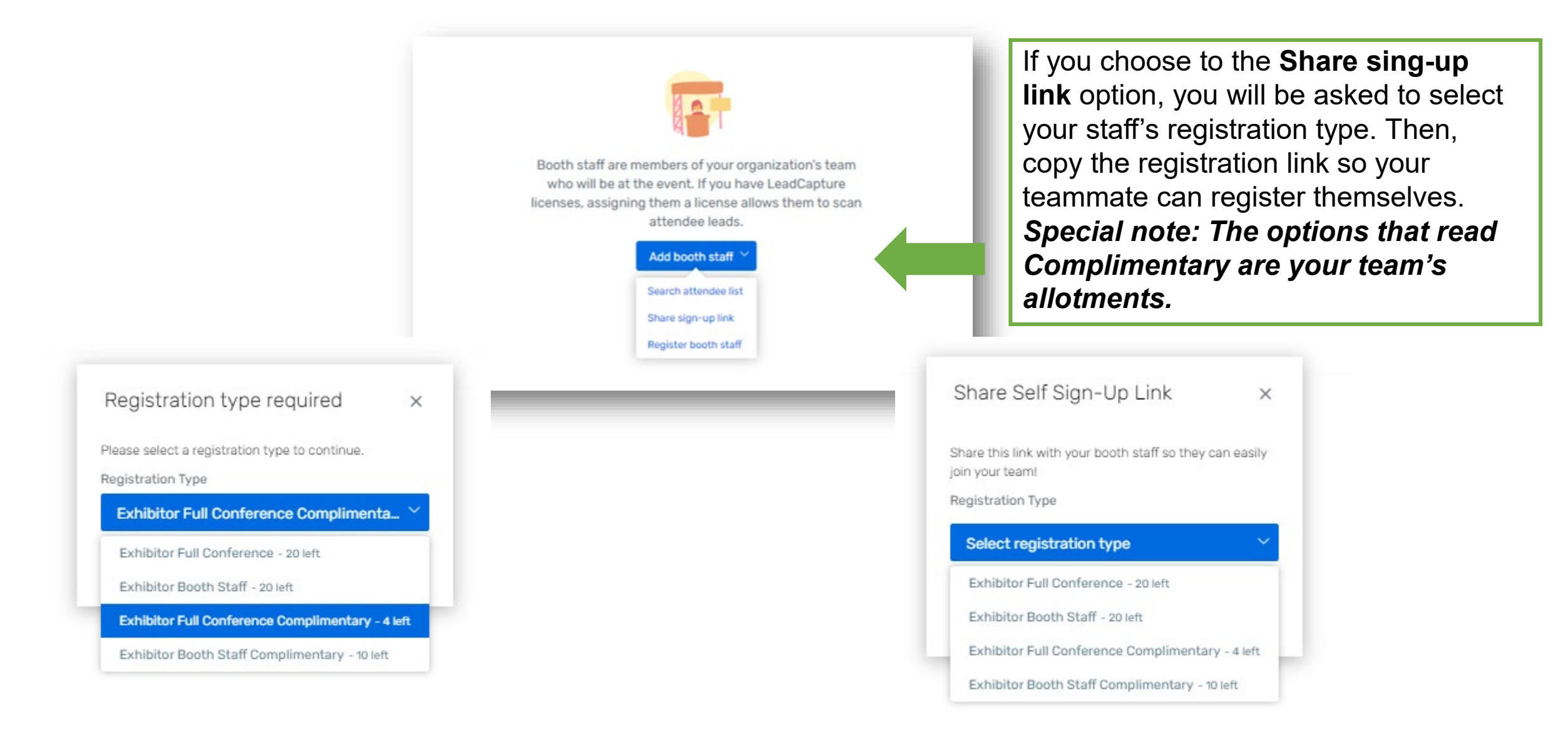

#### **Select Your Registration Type**

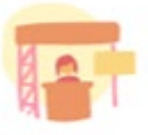

Booth staff are members of your organization's team who will be at the event. If you have LeadCapture licenses, assigning them a license allows them to scan attendee leads.

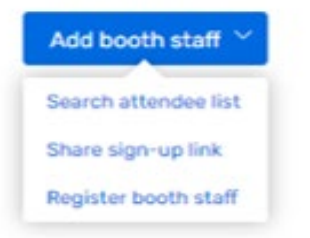

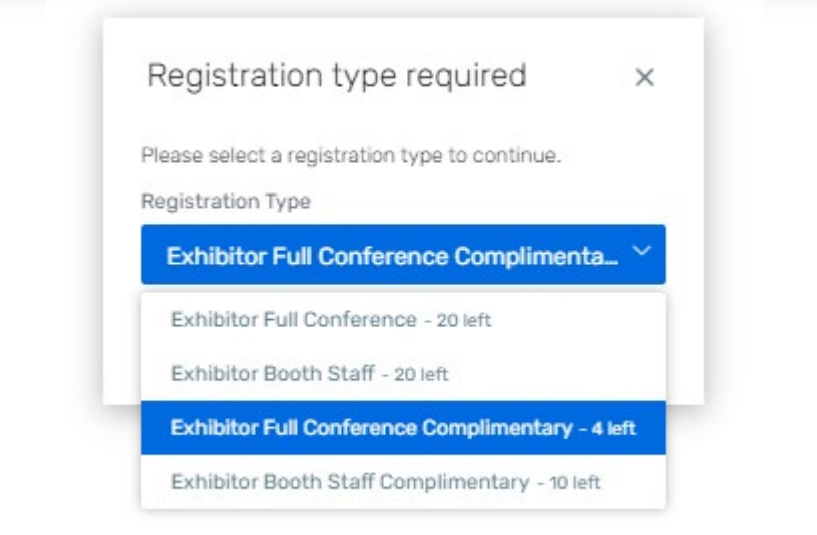

If you choose to the **Register booth staff** option, you will be taken through the registration process to register each of your booth staff individually.

Please read this reminder closely:
Exhibitor Full Conference Complimentary\* = Exhibiting companies complimentary full conference registration allotment
Exhibitor Booth Staff Complimentary = Exhibiting companies complimentary exhibitor hall only registration allotments
Exhibitor Full Conference\* = An additional Full Conference registration you would like to pay for (\$925.00)
Exhibitor Booth Staff = An additional exhibit hall

only registration you would like to pay for (\$300.00)

\*Full Conference exhibitors can attend sessions and collect CECs

# **Personal Information**

#### **Personal Information**

Fill out the information below, then click Next to continue

If you have any updates to your Contact information, especially email, please update in your ASHE/AHA profile HERE first.

Admins, if registering on behalf of your booth staff, please remember to use the CC Email Address option if you would like to be copies on your staff's confirmation email.

The CC Email Address will come in hand if you would like to modify, cancel, substitute or make hotel reservations for your registrant.

All of this information can be found only within the confirmation email.

| * First Name                        |    |
|-------------------------------------|----|
| Maria                               |    |
|                                     |    |
| * Preferred First Name on Badg      | ge |
| Marie                               |    |
|                                     |    |
| * Last Name                         |    |
|                                     |    |
| Tejeda                              |    |
| Tejeda                              |    |
| Suffix                              |    |
| Tejeda<br>Suffix                    |    |
| Tejeda<br>Suffix                    |    |
| Tejeda<br>Suffix<br>* Email Address |    |

mtejeda@aha.org

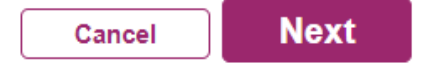

#### **Hotel Accommodations**

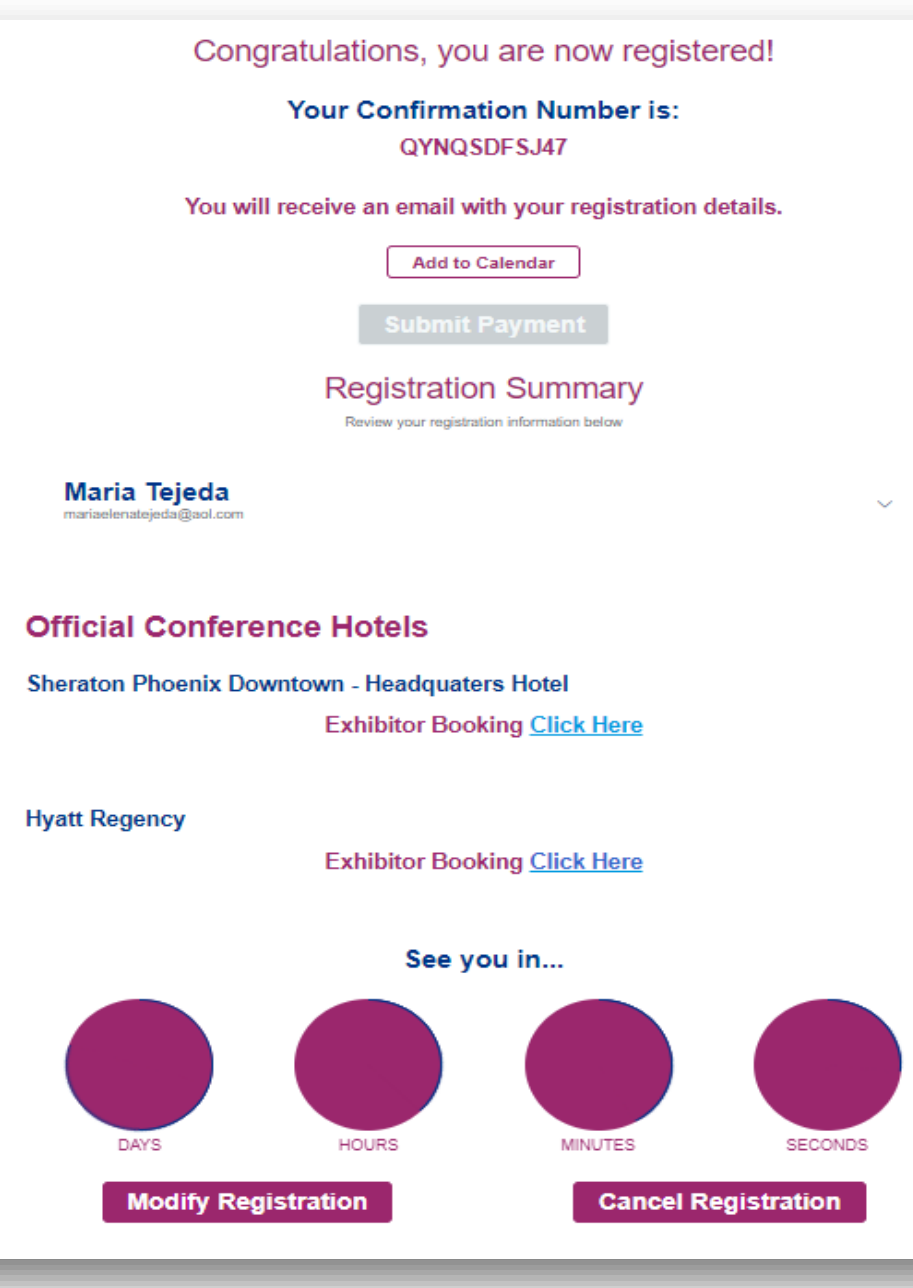

On the confirmation page scroll until you see **Official Conference Hotels**.

# **Registration Confirmation**

- Once successfully registered, you will receive a confirmation email similar the image shown.
- Here you will have access to:
  - Modify or cancel the registration
  - Official registration confirmation number
  - Housing block registration information and link

| -                                                                          |                                                                                                    |
|----------------------------------------------------------------------------|----------------------------------------------------------------------------------------------------|
| Thank<br>for futu<br>registr                                               | you for registering for the 2023 PDC Summit. Please save this message<br>re reference. Carefully review the information below it includes your<br>ation details, hotel information, and conference policies.                                                                                                    |
|                                                                            | Losation:                                                                                                    |
|                                                                            | Phoenix Convention Center                                                                                                    |
|                                                                            | 100 North 3rd Street AC                                                                                                    |
|                                                                            | Phoenix, AZ 85004                                                                                                    |
| Hotel I                                                                    | Links:                                                                                                    |
| Sherat                                                                     | ton                                                                                                    |
| -                                                                          | https://book.passkev.com/e/50380805                                                                                                    |
| Hvatt I                                                                    | Recency                                                                                                    |
| Cutoff                                                                     | https://www.hvatt.com/en-U3/aroup-booking/PHXRP/G-<br>AHAMEXHIBITOR<br>Date for Discounted Hotel Rate: February 15, 2022, or until all rooms                                                                                                    |
| in the s                                                                   | proup block have been reserved, whichever occurs first. Further hotel<br>ation can be found below.                                                                                                    |
|                                                                            | PRINT CONFERENCE PURCHA3E: Print the Involves                                                                                                    |
| Event:<br>Plannii<br>Attenc                                                | 2023 PDC Summit: International Summit & Exhibition on Health Facility<br>ng Design Construction                                                                                                    |
| Confir                                                                     | mation Number: QYNQSDFSJ47                                                                                                    |
| To vie<br>enter ;                                                          | w or modify the online registration, <u>Clok here</u> . You will be asked to<br>your name and the confirmation number shown below.                                                                                                    |
|                                                                            | national sessions and most events will fake place at the oppy-ention                                                                                                    |
| All edi<br>center<br>refer to<br>confer                                    | However, to see the full schedule and most current locations, please<br>the conference mobile app that <u>will be released about a week before the</u><br>ance start date.                                                                                                    |
| All edi<br>center<br>refer to<br><u>confer</u>                             | However, to see the full schedule and most current locations, please<br>the conference mobile app that <u>will be released about a week before the</u><br>ance start date. Would you like to be an ASHE Member? <u>Join ASHE Today!</u>                                                                                                    |
| All edi<br>center<br>refer to<br>confen                                    | . However, to see the full schedule and most current locations, please<br>of the conference mobile app that <u>will be released about a week before the</u><br>ance start date.<br>Would you like to be an ASHE Member? <u>Join ASHE Today</u><br>stration Information                                                                                                    |
| All edi<br>center<br>refer to<br>confen<br>Regit<br>Ma<br>Exhi             | . However, to see the full schedule and most current locations, please<br>of the conference mobile app that <u>will be released about a week before the</u><br>ence start date.<br>Would you like to be an ABHE Member? <u>Join ABHE Today</u><br>stration Information<br>ris Tejeds<br>stor Full Conference - Complimentary                                                        |
| All edi<br>center<br>refer to<br>confen<br>Regi<br>Regi<br>Ses             | <ul> <li>However, to see the full schedule and most current locations, please<br/>of the conference mobile app that <u>will be released about a week before the</u><br/>ence start data.</li> <li>Would you like to be an ABHE Member? <u>Join ABHE Today</u><br/>stration Information</li> <li>Tejeda<br/>Nor Full Conference - Complimentary<br/>Sions</li> </ul>                 |
| All edi<br>center<br>refer to<br>confen<br>Regi<br>Ma<br>Exh<br>Ses<br>Mar | <ul> <li>However, to see the full schedule and most current locations, please<br/>of the conference mobile app that <u>will be released about a week before the</u><br/>ance start data.</li> <li>Would you like to be an ABHE Member? <u>Join ABHE Today</u><br/>stration Information<br/>ris Tejeds<br/>otor Full Conference - Complimentary<br/>sions<br/>ch 13, 2023</li> </ul> |

## **Cancel or Modify Existing Registration**

 To cancel or modify an existing registration. Please find the direct links the confirmation email to Modify or Unregister (cancel) the registration.

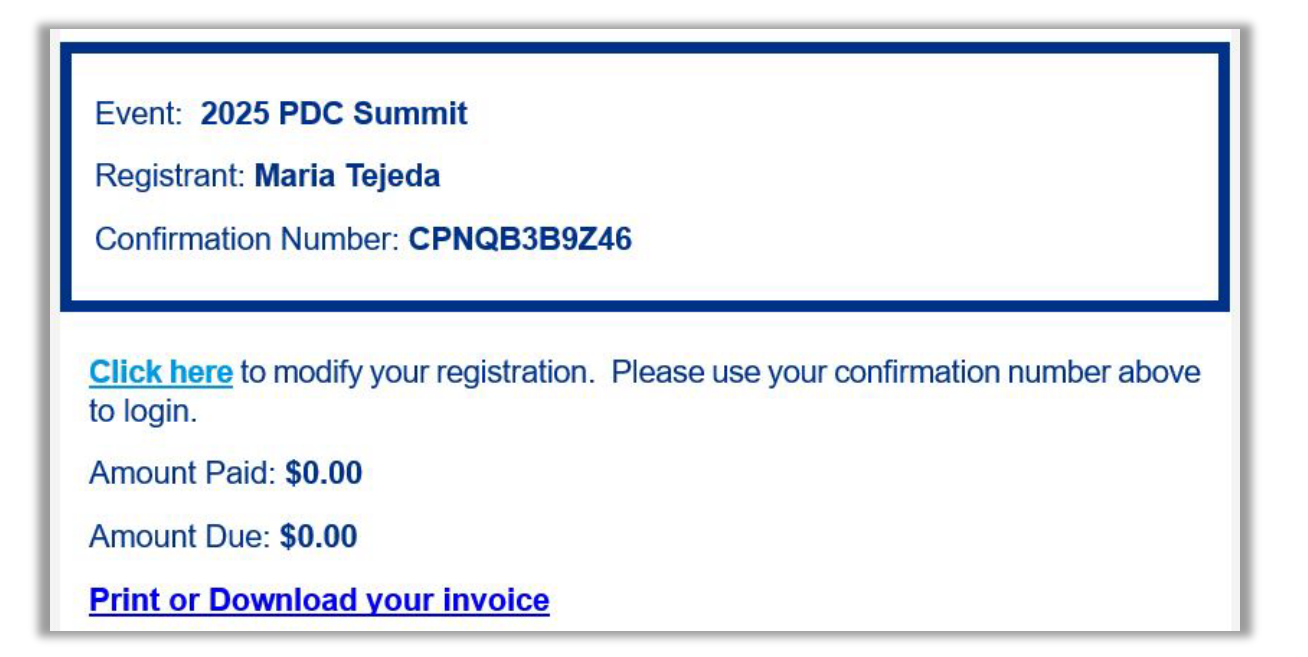

If you wish to cancel your registration for the event please start, by clicking the cancel registration link: <u>Unregister</u>.

## **Cancel or Modify Existing Registration (cont.)**

- The link will direct you to the "Already registered?" landing page.
  - Enter the registrant's confirmation number click "Log in"

| <b>Special Note</b> : To switch or swap team members, you <i>must first cancel</i> the previous team member's registration. Then, you will have the opportunity to register the new team member using the available badge allotment. |                                                    | Booth Staff Admins                                                                                     |
|----------------------------------------------------------------------------------------------------|----------------------------------------------------|----------------------------------------------------------------------------------------------------|
| Already registered?                                                                                                    | ×                                                  | Maria Tejeda<br>mariaelenatejeda@aol.com                                                               |
| Welcome back!                                                                                                    |                                                    | Registration type: Exhibitor Full Conference Complimentary<br>Confirmation number: QYNQSDFSJ47         |
| Enter your confirmation number to log in.<br>Not Maria Tejeda? <u>Switch account</u>                                                                                                    |                                                    |                                                                                                    |
| n * Confirmation Number                                                                                                    | ays t mariaelenate<br>Registration<br>Confirmation | la<br>ejeda@aol.com<br>n <u>type: Exhibitor Full Conference</u> Complimentary<br>n number: QYNQSDFSJ47 |
| Forgot your confirmation number?                                                                                                    |                                                    |                                                                                                    |
| Log in                                                                                                    | ershi<br>ce).                                      |                                                                                                    |

# **Cancel or Modify Existing Registration (cont.)**

On the Confirmation page, scroll down until you see the "Cancel Registration" button.

Complete the required fields and select "Submit" to process cancellation.

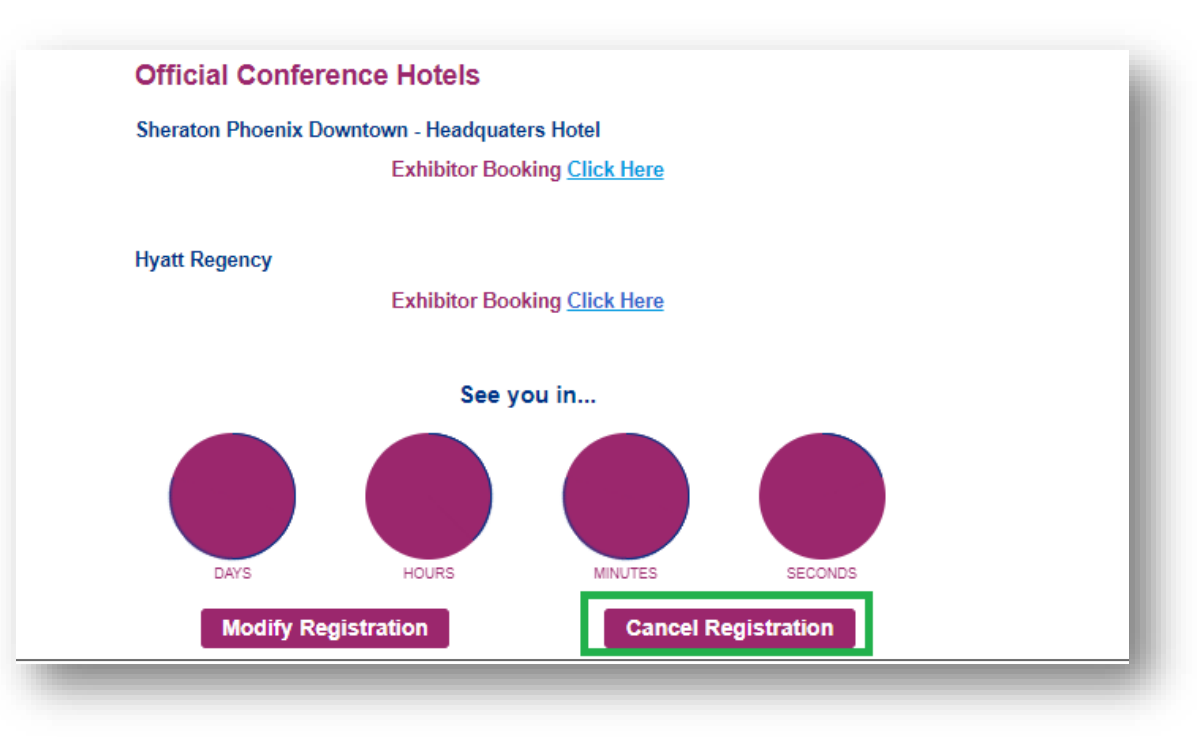

| We're sorry that you can't attend                            |        |
|--------------------------------------------------------------|--------|
| Please fill out the following information and click Submit   |        |
| First Name                                                   |        |
| Maria                                                        |        |
| Last Name                                                    |        |
| Tejeda                                                       |        |
| Email Address                                                |        |
| mariaelenatejeda@aol.com                                     |        |
| Mobile                                                       |        |
| 312-422-3818                                                 |        |
|                                                              |        |
| Company                                                      |        |
| ASHE/AHA                                                     |        |
| Title                                                        |        |
| Education Coordinator                                        |        |
|                                                              |        |
| Let us know why you can't attend                             |        |
|                                                              |        |
|                                                              |        |
|                                                              |        |
|                                                              |        |
|                                                              |        |
|                                                              |        |
| Refund                                                       |        |
| The refund will be issued using the original payment method. |        |
| ia Tejeda                                                    | ~      |
|                                                              | Amount |
| Admission Item                                               | Anyon  |
| Evhibiter Eull Conference - Constituenter                    | 50.00  |
| Exman Fun ownerence - Compriseinary                          | 20.00  |
| ototal                                                       | \$0.00 |
| fund Total                                                   | \$0.00 |
|                                                              |        |
|                                                              |        |
| Cancel Submit                                                |        |
|                                                              |        |
|                                                              |        |

# **Cancel or Modify Existing Registration (cont.)**

- Once the cancellation has been processed, you will receive the below confirmation.
- When navigating back to your Exhibitor Portal, you will see the confirmed cancellation along with the updated badge allotment available.

| Attion Canceled <b>Special Note</b> : It may take up to 2 hour for the changes to reflect within your exhibitor portal.                               | rs                                                                                             |                                                                                                    |
|----------------------------------------------------------------------------------------------------|------------------------------------------------------------------------------------------------|----------------------------------------------------------------------------------------------------|
| Registration Canceled<br>ou've successfully canceled your registration for this event.                                                                | Registrations Available<br>20 Exhibitor Full Conference<br>5 Exhibitor Full Conference Complia | 20 Exhibitor Booth Staff<br>10 Exhibitor Booth Staff Complime.                                                                                                    |
| Team                                                                                                    |                                                                                                | Registrations Available       20 Exhibitor Full Conference     20 Exhibitor Booth Staff       5 Exhibitor Full Conference Complia     10 Exhibitor Booth Staff Complia |
| Booth Staff Admins                                                                                                    |                                                                                                | Add booth st                                                                                                    |
| Maria Tejeda Cancelled<br>mariaelenatejedagador.com<br>Registration type: Exhibitor Full Conference Complimentary<br>Confirmation number: QYNQSDFSJ47 |                                                                                                |                                                                                                    |

### Adding another portal admin

 If you will not be onsite or would like to add another portal admin, please start by going to the sidebar and select *Team*.

\*\*\*Note: Having an onsite admin will help if any editing or changes are needed in the portal including distributing lead licenses.\*\*\*

• Then, click on the *Admins* tab. You will see the *Add admin* button.

There is no limit on how many admins you can add. Please communicate with your admins when editing/adding anything to the profile including registrations to keep from errors occurring.

| Team          | •             |                                                                  |           |
|---------------|---------------|------------------------------------------------------------------|-----------|
| Admins are te | am members fr | om your organization who can assign licenses and view lead data. |           |
| Booth Staff   | Admins        |                                                                  |           |
|               |               | Admins                                                           | Add admin |
|               |               | <b>Maria Tejeda</b><br>mtejeda@aha.org                           |           |

# **Updating Your Exhibitor Profile**

- Information uploaded directly into the Exhibitor Profile will be used in the conference mobile app.
- Select *Profile* from the left side navigation bar or go to *Exhibitor Profile* then select *View profile* on the landing page to begin.

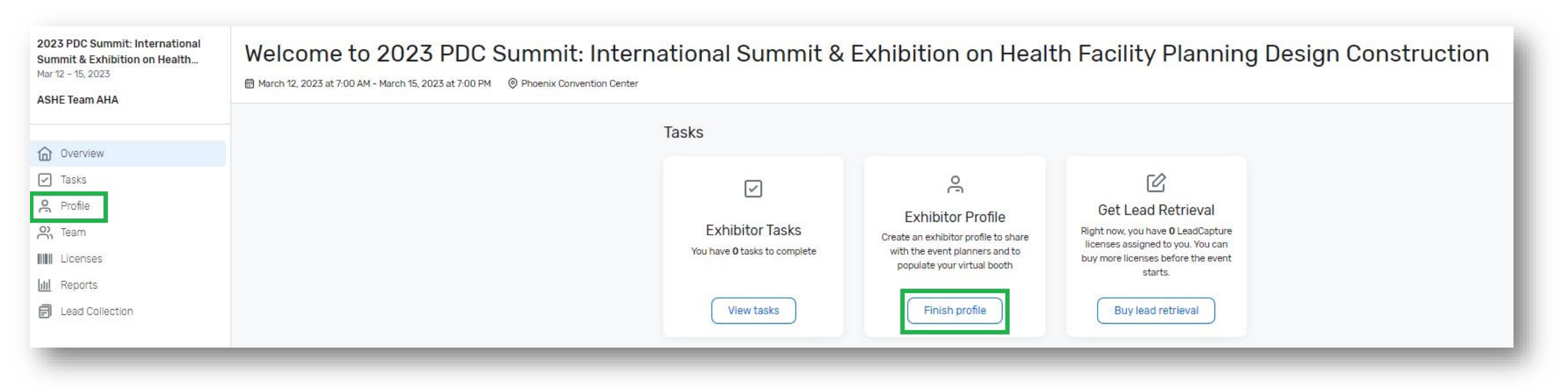

# **Updating Your Exhibitor Profile (cont.)**

When completing your company information, please be sure to upload your company's logo.

- The platform recommends square images larger than 300 x 300 pixels for the logo.
- If you would like to add a banner, it must be 1872 x 320 pixels with an aspect ratio of 936 x 160 pixels. Make sure your images are in .jpeg, .jpg, .png, or .gif format.
- **Special note:** *if the image does not match the recommendation, this may cause the logo/banner to appear distorted.* 
  - If your logo and/or banner does not meet the requirements, resize your image to the recommended size.

#### Profile information request includes:

- Company name
- Description
- Company phone number
- Company email address
- Website
- Social media handles and more

|                                                                                                    | arger than 300x300 pixels.                                                                                                    |
|----------------------------------------------------------------------------------------------------|----------------------------------------------------------------------------------------------------|
| Upload Delete                                                                                                    |                                                                                                    |
| attributing Asalth La                                                                                                    |                                                                                                    |
| Virtual Booth Banner                                                                                                    |                                                                                                    |
| This hanner will annear on virtue                                                                                                    | i hoofbe in Affandaa Liub. Ma ranowmand imanas that are 1070/120 mixele with an assart ratio of 91.6/60 mixele                                                                                                    |
| Upbad                                                                                                    |                                                                                                    |
| Exhibitor Information                                                                                                    |                                                                                                    |
| Company Name Required                                                                                                    | d                                                                                                    |
| ASHE Team AHA                                                                                                    |                                                                                                    |
| Description                                                                                                    | -                                                                                                    |
| 1                                                                                                    |                                                                                                    |
| 5,000 remaining                                                                                                    | ]                                                                                                    |
| Tagina                                                                                                    |                                                                                                    |
| 1                                                                                                    |                                                                                                    |
| 11<br>120 sensitiving                                                                                                    | ]                                                                                                    |
| Event/Rooth Location                                                                                                    |                                                                                                    |
|                                                                                                    |                                                                                                    |
| Tax IQ/WE Number                                                                                                    |                                                                                                    |
|                                                                                                    |                                                                                                    |
| Virtual Heating URL                                                                                                    | -                                                                                                    |
|                                                                                                    |                                                                                                    |
| Virtual Host Key                                                                                                    |                                                                                                    |
|                                                                                                    |                                                                                                    |
|                                                                                                    |                                                                                                    |
|                                                                                                    |                                                                                                    |
| Address                                                                                                    |                                                                                                    |
| Address                                                                                                    |                                                                                                    |
| Address<br>Gautry                                                                                                    | 1                                                                                                    |
| Address<br>Country<br>United States ~                                                                                                    | ]                                                                                                    |
| Address<br>Country<br>United States ~<br>Struct Address                                                                                                    | )<br>Adimut 2                                                                                                    |
| Address<br>Country<br>United States ~<br>Struct Address<br>155 N: Macher Dt                                                                                                    | Address 2<br>Suite 400                                                                                                    |
| Address<br>Country<br>United States ~<br>Solved Address<br>Still Machine Dr.<br>Chy                                                                                                    | Address 2<br>Suth 400<br>Sata/Procinca                                                                                                    |
| Address<br>Country<br>United States ~<br>Status Address<br>Status Address<br>Ony<br>Driven                                                                                                    | Address 2<br>Softw 400<br>Softw 400<br>Softw 400                                                                                                    |
| Address<br>Country<br>United Status ~<br>Statut Address<br>Statuted Dr.<br>Child<br>Dising 7<br>20/Postal Look                                                                                                    | Address 2<br>dathe 400<br>Bathe from these<br>                                                                                                    |
| Address<br>Owntry<br>United States ~<br>Struct Address<br>Strik Mactar Dr.<br>Driven<br>Driven<br>Driven<br>Driven<br>Driven<br>Driven<br>Driven<br>Driven<br>Driven<br>Driven                                                                                                    | Address 2<br>Suffer 400<br>Statis 400<br>L                                                                                                    |
| Address Southy United States State State S | Address 2<br>Suite 4020<br>Stats/Province<br>L.                                                                                                    |
| Address Country United States State State  | Address J<br>Scalle 400<br>Batel/Powless<br>&                                                                                                    |
| Address Dountry United States Struct Address Struct Address Struct Address Structure Dr. Structure Dr. Dringen Dividingen Structure Come Statution Statution | Admss 2<br>Subs 400<br>Statis 400<br>Statis Mana                                                                                                    |
| Address Country United States Stream Address Stream Address Stream Address Stream Address Stream Address Stream Address Stream Address Stream Address Stream Address Stream Address Stream Stream Stre | Address 2<br>Suite 400<br>Bits/Novina<br>4.<br>Heals Phana<br>Heals Phana                                                                                                    |
| Address Country Linited States State State | Marece 3<br>                                                                                                    |
| Address Doutry United States State State S | Admss.3<br>Salk 400<br>Itals/Powbos<br>&<br>Halls Runs<br>Itals Runs<br>Itals Runs<br>Itals Runs<br>Itals Runs                                                                                                    |
| Address Devety Lande States Store Asses Store Asses Store Asses Store Asses Store Asses Store Asses Contact Information Stor Pana Store Asses Contact Information Store Pana Store Asses Store Asses S | Admini 2<br>Safa 400<br>Safa 400<br>Safa 4                                                                                                    |
| Address Crustry United States Structure Struct Address Structure Structure S | Admss 2<br>Sale 422<br>State/Rookes<br>(L)<br>Mattel Phane<br>Mattel Phane<br>Institution<br>Institution<br>Inst                                                                                                    |
| Address Southy Living States Southy State South South States South South | Marece 2<br>                                                                                                    |
| Address Doutry United Startes Start Address Start Address  | Admin. J<br>Admin. J<br>Sate 400<br>Insta (Provina<br>S<br>S<br>Vestas Runa<br>Const<br>Sate<br>Doal<br>Sate 400<br>Const<br>Sate 400<br>Const<br>Sate 400<br>Const<br>Const |
| Address Country Lichted Startes Struct Assess Struct Assess Struct Assess Struct Assess Struct Co. Struct Struct Information Struct Information Struct Information Struct Prans Struct Assess Struct Assess Struct Assess Struct Assess Struct Assess Struct Assess Struct Assess Struct Assess Struct Assess Struct Assess Struct Assess Struct Assess Struct Assess Struct Assess Struct Asses Struct Asses Struct Asses Struct Ass | Admin.2<br>Salke 400<br>Salke 400<br>Sa                                                                                                    |
| Address Sourty Lohad States Sourty Sourt Assoc Structure Dr. Solog Solog | Admiss 2<br>Suffer 402<br>Both Voorkes<br>(k)<br>Halla Phane<br>Doul<br>Sander UK.<br>Coul<br>Sander UK.<br>Coul<br>Sander UK.<br>Coul<br>Sander UK.                                                                                                    |

## **Adding Your Company Content**

Under the *Content* section, you can upload videos, files, and links.

On the Overview page, you can go to the tile View Content or on the side bar go to Content.

| March 9, 2025 at 6:00 AM - March 12, 2025 at 1:00 PM     O Georgia World Congress Center |                                                        |                                                                                      |                                                    |
|------------------------------------------------------------------------------------------|--------------------------------------------------------|--------------------------------------------------------------------------------------|----------------------------------------------------|
|                                                                                          |                                                        | PDC SUMM                                                                             | Atlanta                                            |
|                                                                                          | Details                                                |                                                                                      |                                                    |
|                                                                                          | Exhibitor Profile                                      | Exhibitor Tasks                                                                      | Booth Content                                      |
|                                                                                          |                                                        | 0%                                                                                   | <b>O</b><br>Total                                  |
|                                                                                          | ASHE                                                   | 0/15 tasks completed<br>Required                                                     | Content uploaded<br>Videos O<br>Files O<br>Links O |
|                                                                                          | E March 9, 2025 at 6:00 AM - March 12, 2025 at 1:00 PM | March 9, 2025 at 6:00 AM - March 12, 2025 at 1:00 PM @ Georgia World Congress Center | March 9, 2025 at 600 AM - March 12, 2025 at 100 PM |

## **Adding Your Company Content (cont.)**

In the *Content* section, you will see the 3 tabs up top labeled *Videos*, *Files*, and *Links*.

- Videos You can upload up to 25 videos for your team's profile, with one featured video.
- Files Up to 50 documents can be added.
- Links The link limit is up to 50.

For further instructions, please go to the link: Using the Exhibitor Portal Hub.

If you still have issues, please go to the **Helpful Tips** page found here within this How-to Guide. The portal support team called **Lead Capture** can help.

| Exhibitor Porta                             |                                                                                                    |
|---------------------------------------------|----------------------------------------------------------------------------------------------------|
| 2025 PDC Summit<br>Mar 9 – 12, 2025<br>ASHE | Content<br>Upload and manage media for your exhibitor booth. Drag and drop content to reorder it.<br>Videos Files Links |
| Overview                                    |                                                                                                    |
| Checklist                                   |                                                                                                    |
| Profile                                     |                                                                                                    |
| 🔁 Content                                   | Add a video to get started                                                                                              |
| C Team                                      | Add a video to get stal ted                                                                                             |
| Licenses                                    | Upload a video to display it in your booth. Once it's uploaded, you'll see it here.                                     |
| 💭 Spansared Sessions                        | Add video                                                                                                    |
| III Reports                                 | Maximum file size: 5GB                                                                                                  |
| E Lead Collection                           | Supported file types: MOV, MP4                                                                                          |
|                                             |                                                                                                    |
|                                             |                                                                                                    |

#### Checklist

A *Checklist* is provided for your own use to keep track of important dates. The checklist can be found on the side bar in your portal.

- You can *View* helpful details in each *Tasks* then, check-off once completed.
- The conference team do not have access to your check-off list.
- There is also a printable version of the checklist. Please go under the Checklist section > Tasks. Or it can be found in the <u>Exhibitor Resource</u> page.

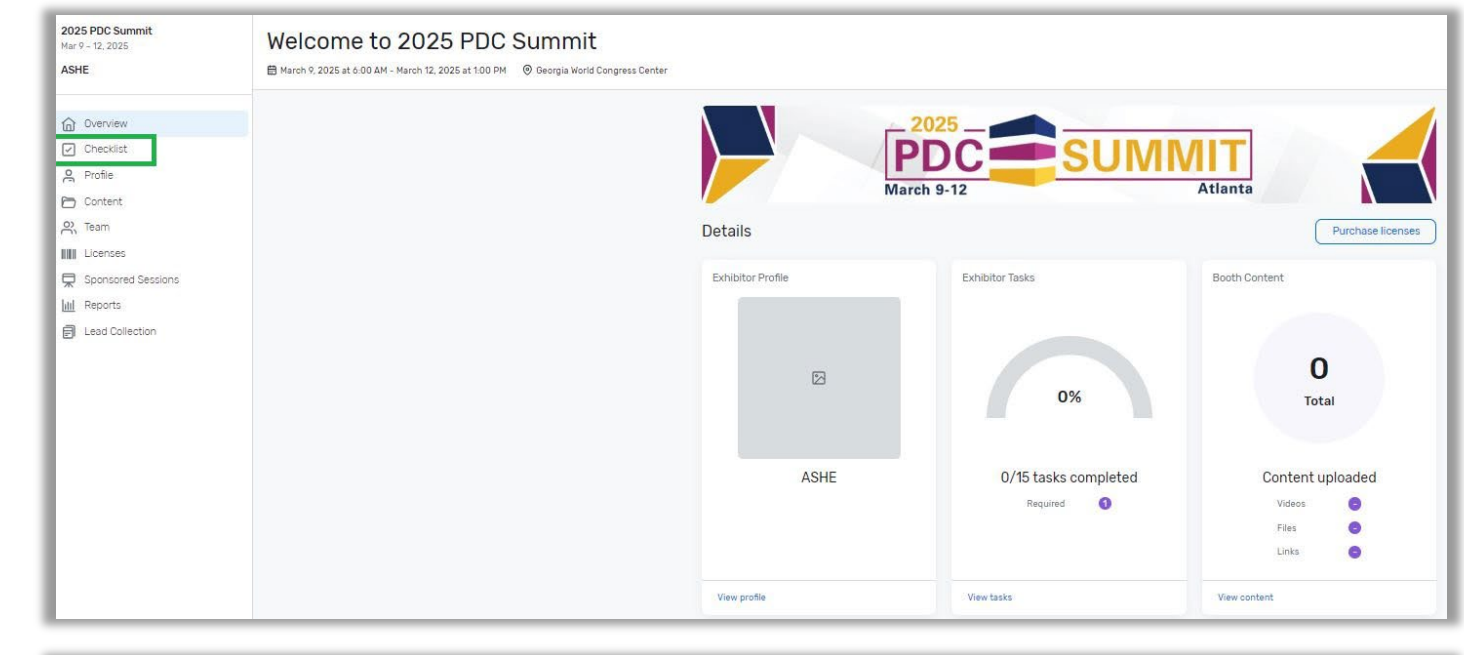

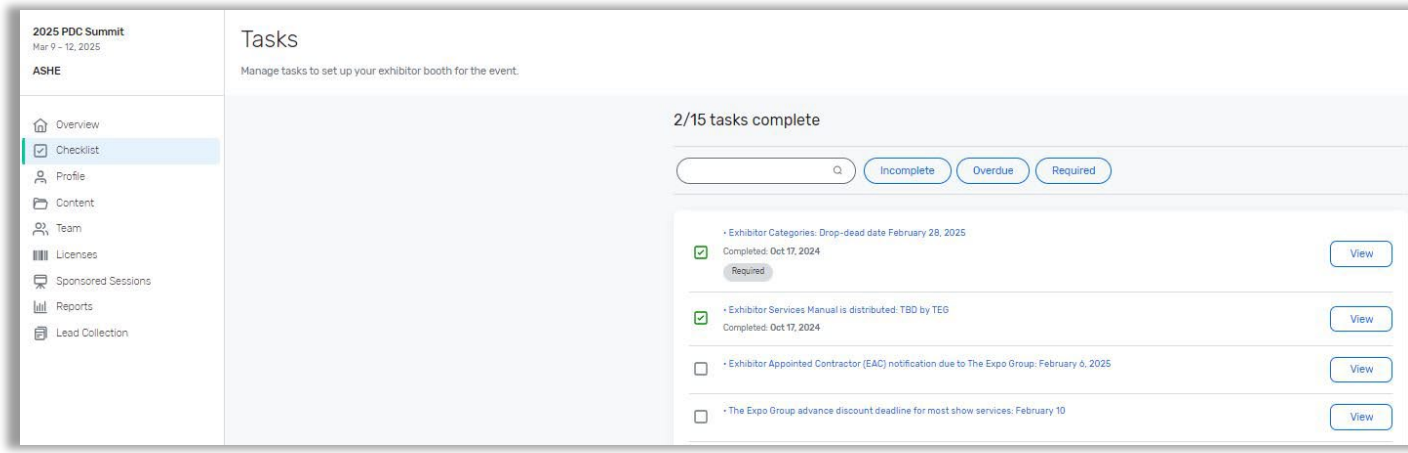

# **Helpful Tips**

If you encounter any issues with registering, you may have old browser cookies. This may happen when a computer is
recognizing previous logins. Please clear your cookies or go into Incognito mode.

\*\*\*Special Note: Only use the Chrome Browser. The portal works best in Chrome.\*\*\*

- Chrome shortcut below.
  - Chrome: Press Ctrl + Shift + n
- For exhibitor registration portal platform issues, please reach out to the Lead Capture Team and mention the event: 2025 PDC Summit.
- How to reach the Lead Capture Team:
  - Email: <u>leadcapture@cvent.com</u>.
  - Call: 866-318-4357 (when prompted press:  $1 \rightarrow 1 \rightarrow 6$ )
  - You can let the team know your preference i.e., Zoom call, Phone call or Email
- Maria Tejeda can also assist with exhibitor registration questions. She can be reached at <u>ASHEeducation@aha.org</u> or 312-422-3818. To book time with Maria follow the link <u>Book 15 Minutes with Maria Tejeda.</u>

## **More questions?**

 For additional exhibitor resource such as important dates & deadlines, please visit and bookmark the <u>Exhibitor Resource</u> page.

#### • The Expo Group

Customer Service Management

email: <u>ExhibitorService@theexpogroup.com</u>

phone: 972-580-9000

Exhibitor Service Manual: please visit the Exhibitor Resources page for the manual.

For any questions regarding ordering your booth needs, electrical, carpeting, or any other booth services, The Expo Group team can help.

#### ASHE Show Management

email: <u>ASHE@smithbucklin.com</u>

For any questions regarding your space contract, COI, change Admin, increase/decreased number of allotments, space changes, booth invoice, etc., the ASHE Show Management team can help.